Для работоспособности сервисного конфигуратора ГОРИЗОНТ на операционной системе WINDOWS 11, требуется установить более старые драйвера от 2011 года на чипы USB преобразователя RS-485 CH340/341SER.

1-й шаг - распаковка архива с папкой устанавливаемых драйверов через установщик "SETUP.EXE"

| Image: Characterize in the image: Characterize in the image: Characte |                            |                  |                        |          |          |                  |        |
|----------------------------------------------------------------------------------------------------|----------------------------|------------------|------------------------|----------|----------|------------------|--------|
| Павная       Поделиться       Вид       Средства работы с приложениями         Голавная       Поделиться       Вид       Средства работы с приложениями         Голавная       СНЗ41SER       Дата изменения       Тип       Размер         Вид       Оркустира       Дата изменения       Тип       Размер         Вид       Оркустира       Дата изменения       Тип       Размер         Вид       Оркустира       Дата изменения       Тип       Размер         Вид       Оркустира       Дата изменения       Тип       Размер         Вид       Оркустира       Дата изменения       Тип       Размер         Вид       Оркустира       Дата изменения       Тип       Размер         Вид       Оркустира       Дата изменения       Тип       Размер         Вид       Оркустира       Дата изменения       Тип       Размер         Вид       Оркустира       Дата изменения       Тип       Размер         Вид       Оркустира       Дата изменения       Тип       Расширение при       7 КБ         Видображения       Сназизвел.vs       Слазиратон безопасн       10 КБ       Сназизвел.vs       Синалого безопасн       10 КБ         Скенедельные оты <th><mark>_</mark>  </th> <th></th> <th>Управление</th> <th></th> <th>CH341SER</th> <th></th> <th></th>                                                                                                    | <mark>_</mark>             |                  | Управление             |          | CH341SER |                  |        |
| → CH341SER         Выстрый доступ         Рабочий стол         Загрузки         Документы         Документы         Окображения         СНЗ4158E         Изображения         СНЗ4158E         Изображения         СНЗ4158E         Окументы         СНЗ4158E         Окументы         СНЗ4158E         СНЗ4158E         СНЗ4158E         СНЗ4158E         Окументы, акты и         СНЗ4158E         СНЗ4158E         СПЗ4158E         СПЗ4158E         Этот компьютер <t< th=""><th>Файл Главная Поде</th><th>елиться Вид</th><th>Средства работы с прил</th><th>южениями</th><th></th><th></th><th></th></t<>                                                                                                    | Файл Главная Поде          | елиться Вид      | Средства работы с прил | южениями |          |                  |        |
| ✓ Быстрый доступ       Имя       Дата изменения       Тип       Размер         № Загрузки       В КУКЕТUР64       27.07.2023 17:11       Папка с файлами         В Документы       С СНЗ419Г.DLL       30.07.2005 0:00       Расширение при       7 K5         Документы       С СНЗ41584.5VS       05.11.2011 0:00       С истемный файл       57 K5         Геједгат Desktop       Документы, акты и       С СНЗ4158R       25.11.2011 7:22       Каталог безопасн       10 K5         Документы, акты и       С СНЗ4158R       05.11.2011 0:00       С истемный файл       39 K5         С СНЗ4158R       О.11.2011 0:00       С истемный файл       39 K5         С СНЗ4158R.VXD       17.12.2008 23:00       Дайвер виртуал       20 K5         С СНЗ4158R.VXD       17.12.2008 23:00       Дайвер виртуал       20 K5         С СПЗ       Узато компьютер       5       5       5.02.2012 0:00       Приложение       82 K5                                                                                                    |                            | 341SER           |                        |          |          | /                |        |
| № выстрый доступ     Имя     Дата изменения     Тип     Размер <ul> <li>Рабочий стол</li> <li>Загрузки</li> <li>СН34197.DLL</li> <li>Зол7.2005 0:00</li> <li>Расширение при</li> <li>7 КБ</li> <li>СН341954.SYS</li> <li>СН341954.SYS</li> <li>СН341954.SYS</li> <li>СН341958.SYS</li> <li>СН341958.SYS</li> <li>SC11.2011 0:00</li> <li>Сведения для уст</li> <li>K</li> <li>CH341958.SYS</li> <li>SC11.2011 0:00</li> <li>Сведения для уст</li> <li>K</li> <li>CH341958.SYS</li> <li>SC11.2011 0:00</li> <li>Сведения для уст</li> <li>K</li> <li>CH341958.SYS</li> <li>SC11.2011 0:00</li> <li>Сведения для уст</li> <li>K</li> <li>CH341958.SYS</li> <li>SC11.2011 0:00</li> <li>Сведения для уст</li> <li>K</li> <li>CH341958.SYS</li> <li>SC11.2011 0:00</li> <li>Cведения для уст</li> <li>K</li> <li>CH341958.SYS</li> <li>SC12.2012 0:00</li> <li>Приложение</li> <li>SETUP</li> <li>SC12.2012 0:00</li></ul>                                                                                                    |                            |                  | ^                      |          |          |                  |        |
| Рабочий стол                ОКУЕТUP64               27.07.2023 17:11        Папка с файлами                 Загрузки               СНЗ4119T.DLL               30.07.2005 0:00        Расширение при               7 КБ                 Документы               СНЗ411564.5VS               О.5.11.2011 0:00             Системный файл               20 КБ                 Изображения               СНЗ4158R               25.11.2011 7:22             Каталог безопасн               10 КБ                 СКз41152R               СНЗ4158R               0.1.1.2011 0:00             Системный файл               39 КБ                 СКз415ER               О.5.11.2011 0:00               Системный файл               39 КБ                 СНЗ415ER               О.5.12.2012 0:00               Драйвер виртуал               20 КБ                 Снеднике               Сначивер               Т.12.2008 23:00               Драйвер виртуал               20 КБ                 Опертігое               Этот компьютер               Сеть                                                                                                    | <b>4</b> F                 | Имя              |                        | Дата изг | ленения  | Тип              | Размер |
| <ul> <li>Рабочий стол и</li> <li>Загрузки</li> <li>СНЗ411РТ.DLL</li> <li>З0.07.2005 0:00</li> <li>Расширение при</li> <li>7 КБ</li> <li>Документы</li> <li>СНЗ411584.5YS</li> <li>СНЗ41598.5YS</li> <li>СнЗ4158R</li> <li>СнЗ4158R</li> <li>СнЗ4158R</li> <li>СнЗ4158R</li> <li>СнЗ4158R.5YS</li> <li>СнЗ4158R.5YS</li> <li>СнЗ4158R.5YS</li> <li>СнЗ4158R.5YS</li> <li>СнЗ4158R.5YS</li> <li>СнЗ4158R.5YS</li> <li>СнЗ4158R.000</li> <li>СнЗ4158R.000</li> <li>СнЗ4158R.000</li> <li>СнЗ4158R.5YS</li> <li>СнЗ4158R.5YS</li> <li>Сн34158R.5YS</li> <li>Сн34158R.5YS</li>     &lt;</ul>                                                                                                    | 🗶 выстрыи доступ           | DRVSETUP64       |                        | 27.07.20 | 23 17:11 | Папка с файлами  |        |
| <ul> <li>Загрузки</li> <li>Загрузки</li> <li>Документы</li> <li>Документы</li> <li>СНЗ41564.5YS</li> <li>CH341598.5YS</li> <li>CH341598.5YS</li> <li>CH341598.5YS</li> <li>CH34158R</li> <li>CH34158R</li> <li>CH34158R</li> <li>CH34158R</li> <li>CH34158R.5YS</li> <li>CH34158R.5YS</li> <li>CH34158</li></ul>                                                                                                    | Рабочий стол 🚿             | CH341PT.DLL      |                        | 30.07.20 | 05 0:00  | Расширение при   | 7 KE   |
| <ul> <li>Документы</li> <li>Документы</li> <li>Мзображения</li> <li>Пеlegram Desktop</li> <li>Документы, акты и</li> <li>СН341SER</li> <li>СН341SER</li> <li>СН341SER</li> <li>СН341SER</li> <li>СН341SER</li> <li>СН341SER</li> <li>СН341SER</li> <li>СН341SER</li> <li>СН341SER.VXD</li> <li>СН341SER.VXD</li> <li>П1.2010 0:00</li> <li>Системный файл</li> <li>З9 КБ</li> <li>ОпеDrive</li> <li>Этот компьютер</li> <li>Сеть</li> </ul>                                                                                                    | 👆 Загрузки 🛛 🖈             | CH341S64.SY      | 5                      | 05.11.20 | 11 0:00  | Системный файл   | 57 KB  |
| <ul> <li>№ Изображения<br/>Теlegram Desktop<br/>Документы, акты и<br/>Еккенедельные отч<br/>Канхакер тестиров<br/>ОпеDrive<br/>Этот компьютер<br/>Сеть<br/>Сеть<br/>Канхакер тестиров<br/>Сеть<br/>Сеть<br/>Сизанта со сарания для уст 6 КБ<br/>Ондатизер виртуал 20 КБ<br/>Сначизер, уст 6 КБ<br/>Оцанта со сарания для уст 6 КБ<br/>Оцанта со сарания для уст 20 КБ<br/>Оцанта со сарания для уст 20 КБ<br/>Оцанта со сарания для уст 20 КБ<br/>Оцанта со сарания для уст 20 КБ<br/>Оцанта со сарания для уст 20 КБ<br/>Опертиче<br/>Опертиче<br/>Опертиче<br/>Опертиче<br/>Сеть<br/>Сеть<br/>Опертиче<br/>Опертиче<br/>Опертиче<br/>Сеть<br/>Опертиче<br/>Опертиче</li></ul>                                                                                                    | 🚆 Документы 🛛 🖈            | CH341S98.SY      | 5                      | 12.06.20 | 07 0:00  | Системный файл   | 20 KE  |
| <ul> <li>Пеlegram Desktop</li> <li>Документы, акты и</li> <li>Еккенедельные отч</li> <li>Канхакер тестиров</li> <li>OneDrive</li> <li>Этот компьютер</li> <li>Сеть</li> </ul>                                                                                                    | 📰 Изображения  🖈           | ch341SER         |                        | 25,11,20 | 11 7:22  | Каталог безопасн | 10 KE  |
| <ul> <li>Документы, акты и</li> <li>Еккенедельные отч</li> <li>Канхакер тестиров</li> <li>OneDrive</li> <li>Этот компьютер</li> <li>Сеть</li> </ul>                                                                                                    | Telegram Desktop           | CH341SER         |                        | 04.11.20 | 11 0:00  | Сведения для уст | 6 KB   |
| Еккенедельные отч       Image: CH341SER.VXD       Image: Transmitter in the second second s                   | Документы, акты и          | CH341SER.SY      | s                      | 05.11.20 | 11 0:00  | Системный файл   | 39 KE  |
| Канхакер тестиров         В SETUP         15.02.2012 0:00         Приложение         82 КБ           ОпеDrive         Этот компьютер         Сеть         Сеть         <                                                                                                    | Еженедельные отч           | CH341SER.VX      | D 🖌                    | 17.12.20 | 08 23:00 | Драйвер виртуал  | 20 KE  |
| <ul> <li>ОпеDrive</li> <li>Этот компьютер</li> <li>Сеть</li> </ul>                                                                                                    |                            | 鷞 SETUP          |                        | 15.02.20 | 12 0:00  | Приложение       | 82 KE  |
|                                                                                                    | 💻 Этот компьютер<br>💣 Сеть |                  |                        |          |          |                  |        |
|                                                                                                    |                            |                  |                        |          |          |                  |        |
|                                                                                                    |                            |                  |                        |          |          |                  |        |
|                                                                                                    |                            |                  |                        |          |          |                  |        |
|                                                                                                    |                            |                  |                        |          |          |                  |        |
|                                                                                                    | Элементов: 9 Выбран 1 з    | элемент: 81,8 КБ |                        |          |          |                  |        |

**2-й шаг** – установка драйверов на ваш ПК под управлением Windows 11 через нажатие на приложение **"SETUP.EXE"**, далее откроется приложение, где будет необходимо нажать на кнопку **"INSTALL"**.

| Device Driver Inst | tall / Uninstall |
|--------------------|------------------|
| Select INF File :  | CH341SER.INF     |
| INSTALL            | WCH.CN           |
| UNINSTALL          |                  |
| HELP               |                  |

## ОБРАЩАЕМ ВНИМАНИЕ!

Для установки драйверов на ваш ПК Сервисный конфигуратор ГОРИЗОНТ должен быть запущен, терминал УВЭОС подключен к питанию 12/24в через сервисный жгут, подключен к ПК через USB преобразователь RS-485 CH340/341SER, COM-порт должен определиться как устройство (COM-порт определяется на каждом ПК произвольно и может иметь иные значения):

 **3-й шаг** – завершение установки драйверов на ваш ПК. Возможность пользоваться конфикуратором далее. Однако после завершения работы ПК WINDOWS 11 может обновить текущие драйвера на более свежие при следующем включении, и проблема с определением устройства может повториться, поэтому все перечисленные шаги необходимо выполнить повторно!

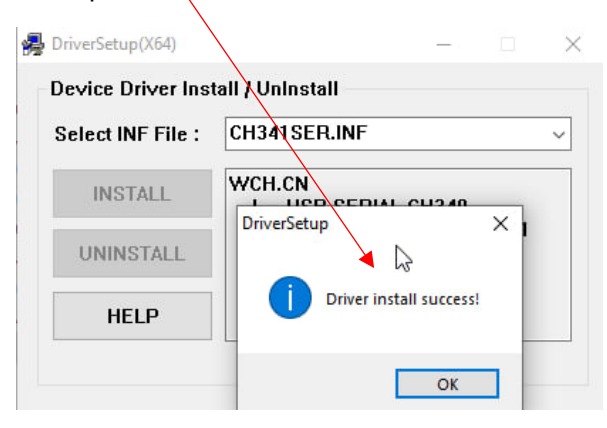